## メニュー画面の操作を覚えよう

行き先・経由地の設定や本機のユーザー設定などは、メニュー画面を使って行います。

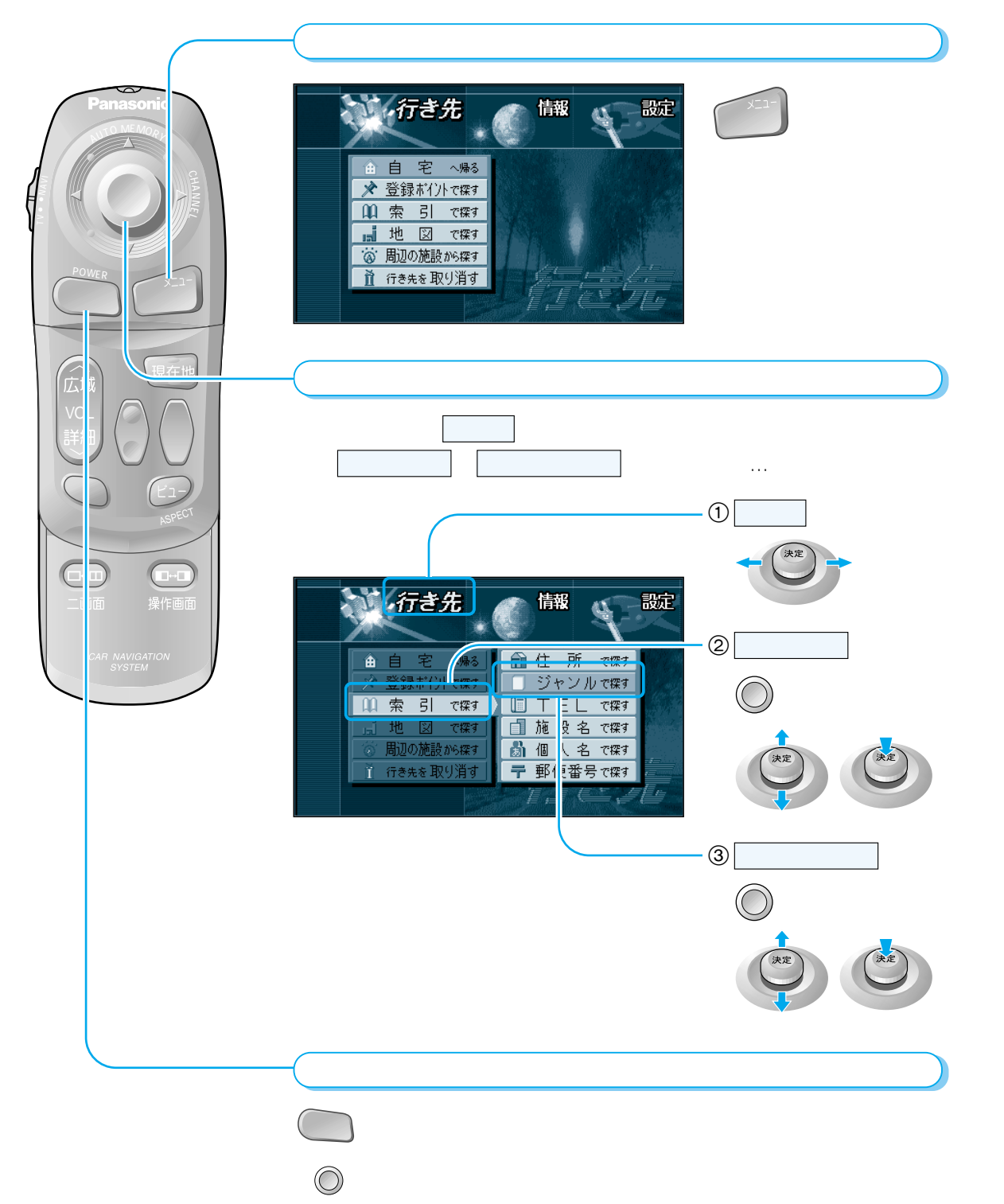

## サブメニューの操作を覚えよう

よく使う機能は、サブメニューを使って簡単に操作できるようになっています。 表示されるサブメニューは、地図の状態によって異なります。

決定

□⇔□

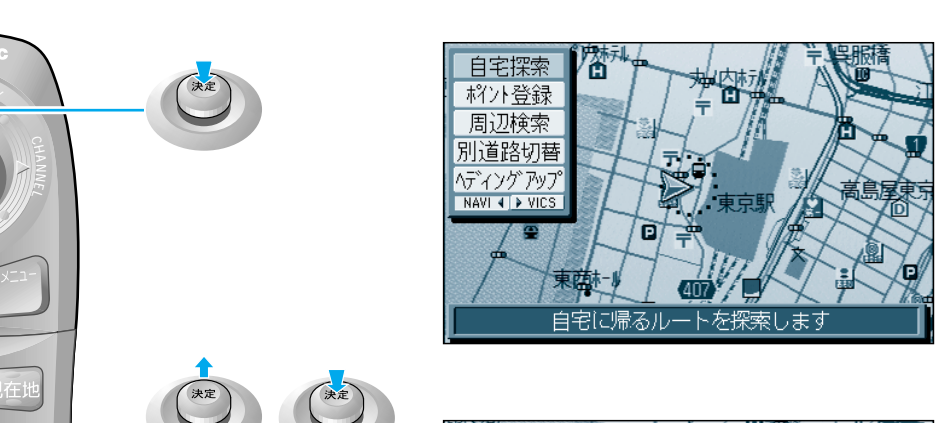

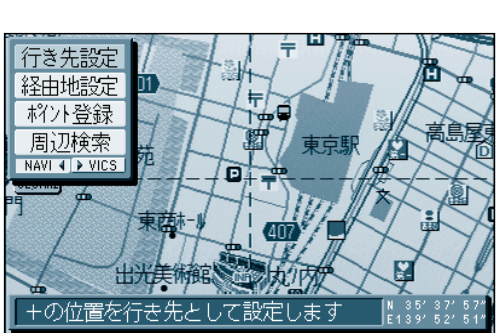

地図の 見かたと 操作

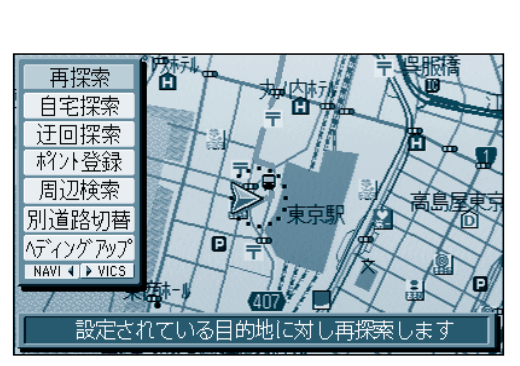

サブメニュー の操作を覚えようメニュー 画面の操作を覚えよう

自宅探索:現在地から自宅までのルートを探索します。
ポイント登録:現在地(カーソル位置)をポイントとして登録します。
周辺検索:現在地(カーソル位置)を中心に周辺の施設を検索します。
行き先設定:カーソルの位置を行き先に設定して、ルートを探索します。
経由地設定:カーソルの位置を経由地に設定して、ルートを探索します。
再探索:現在地から行き先までのルートをもう一度探索します。
別道路切替:別道路(隣接した平行な道路)に切り替えます。
迂回探索:迂回ルートを探索します。
ヘディングアップ(ノースアップ):地図の向きを切り替えます。